## Deleting and Re-adding an Account to the Skyward Mobile App

(Note: The following instructions were developed from Apple's iOS. You may need to adapt them if your mobile device uses Android.)

To delete and re-add an account,

- 1. Open the Skyward mobile app on your mobile device.
- 2. If the following pop-up message appears, click **OK**.

|                   | SKYWARD"                                                                                                    | Save    |
|-------------------|----------------------------------------------------------------------------------------------------|---------|
| Login Credentials |                                                                                                    |         |
| Login             |                                                                                                    |         |
| Passw             | I                                                                                                    |         |
| Descr             | Mobile Access Issue<br>Could not load Skyward<br>Mobile Access.                                                | count   |
| Plea              |                                                                                                    | ard     |
| Detail:           | Date: 7/29/22, 3:54 PM<br>Device: iPhone<br>iOS Version: 1.36.4<br>Account: Edmonds School<br>District Account | rrict > |
|                   | Url: https://www2.nwrdc.wa-k12.net/<br>scripts/cgiip.exe/<br>WService=wedmonds71/seplog01.w                    |         |
|                   | ОК                                                                                                    |         |
|                   |                                                                                                    |         |

3. From the following screen, click **Delete Account**.

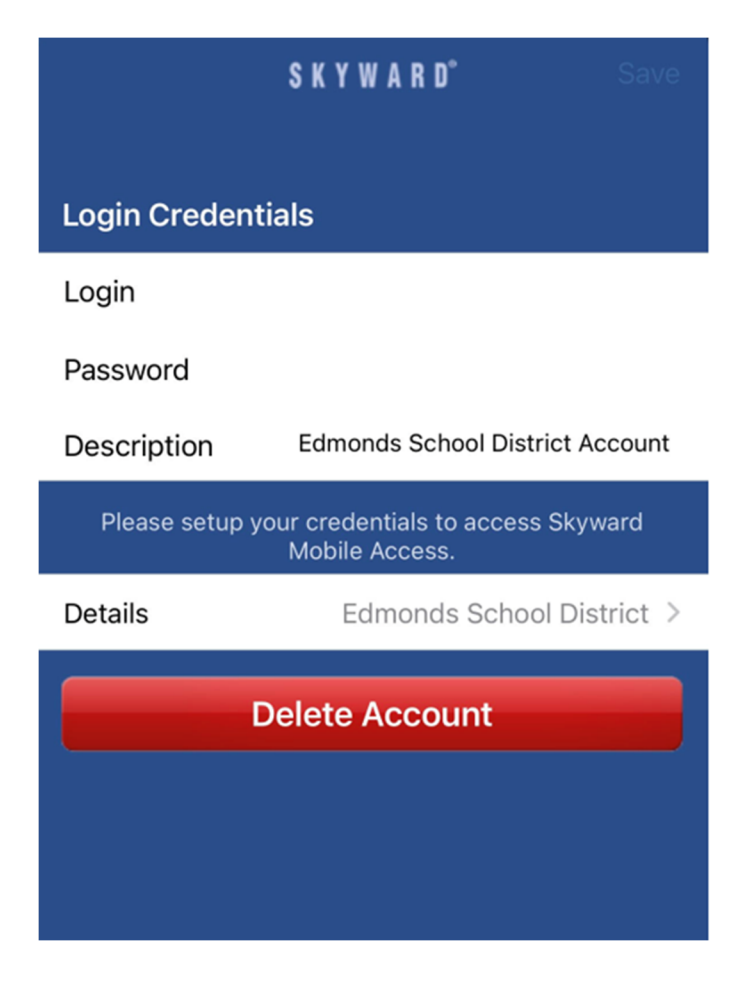

4. From the following screen, choose one of the three options to locate *Edmonds School District*.

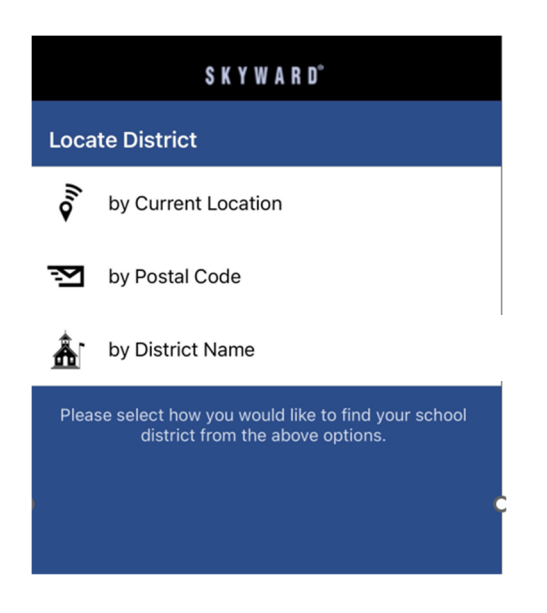

5. Following the on-screen instruction to add your username and password and complete the process.